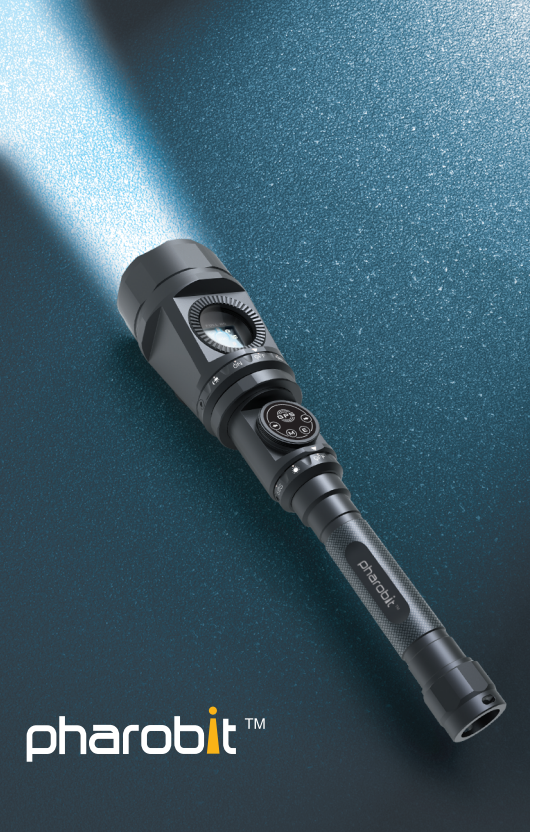

# LED Flashlight DVR Model GCF-200 User's Manual

Please read this manual prior to operation. The appearance and function of this product may be changed without notice

# Memo

# Contnets

| Package                            | 1  |
|------------------------------------|----|
| Directions                         | 3  |
| Parts name                         | 4  |
| Battery Charging                   | 5  |
| Check point for aterproof function | 6  |
| Basic Functions                    |    |
| Main Menu                          | 7  |
| Operation                          |    |
| Flashlights                        | 8  |
| Video                              | 9  |
| Photo                              | 11 |
| Play Back                          | 12 |
| Time Zones                         | 13 |

| Set up Time Zones           | 14 |
|-----------------------------|----|
| Photo System                | 15 |
| Video System                | 16 |
| System                      | 17 |
| GPS / Compass               | 18 |
| PC Viewer Instruction       |    |
| Install PC Viewer           | 19 |
| PC Viewer display           | 28 |
| File Search                 | 29 |
| Global position information | 30 |
| User path creation          | 31 |
| Store user path             | 32 |
| Edit Video                  | 33 |
| Q & A                       | 34 |
| Specification               | 35 |

## **Preparations**

- Prior to operation, please read this manual carefully.
- Check every items in the carrying case.
- Copy PC Viewer program in Micro SD Card to your PC or Laptop prior to operation.

## Package

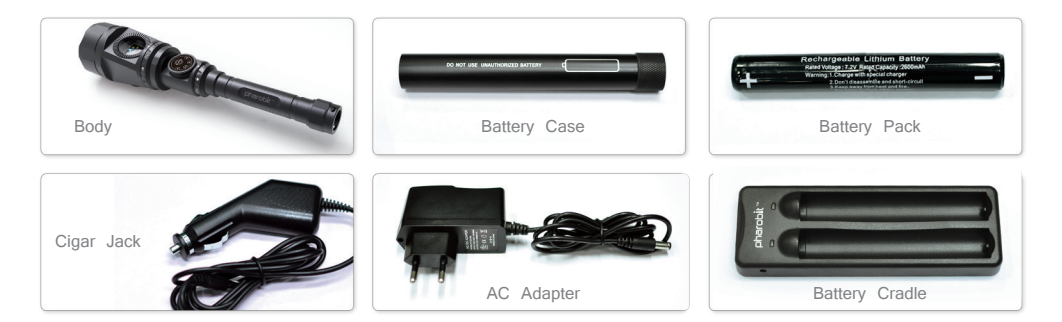

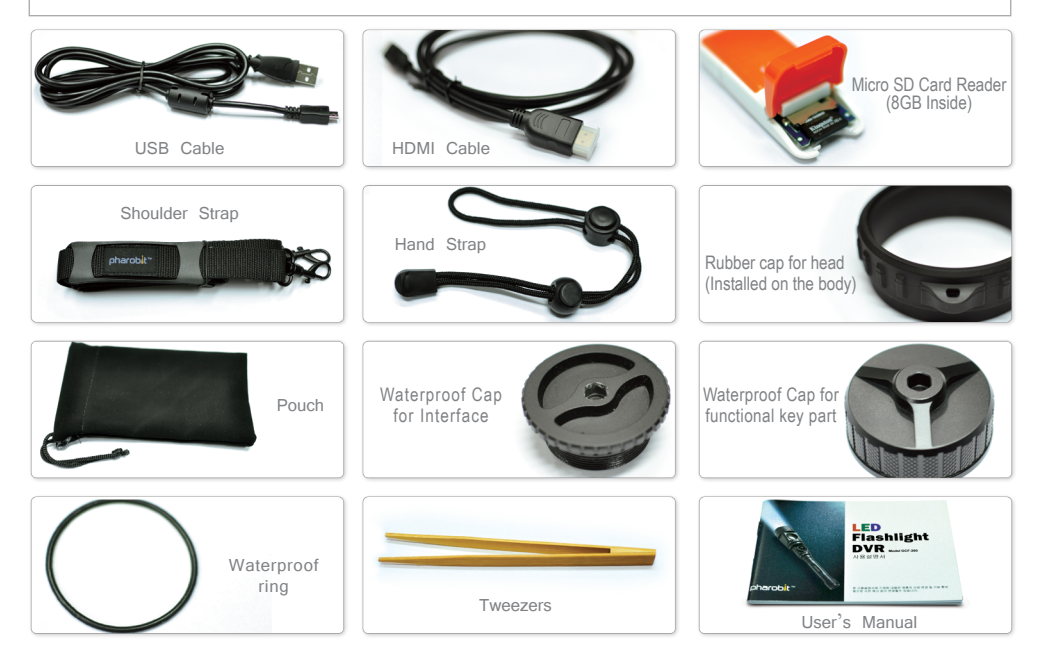

# **Before Operation**

## Directions

Please keep the followings to avoid potentially hazardous or damage to the products from mishandled

- 1. Use supplied authorized battery charger to recharge batteries.
- 2. Confirm battery polarity when inserting battery case into battery charger.
- 3. Rotate the battery cap open on the body and insert a battery case with correct polarity direction.
- 4. The LED on the battery charger changes from red to green color when charging is done completely.
- 5. Do not see the lights directly from the device, it may damage your eye sight.
- GPS activation takes a little time after power on for searching satellites. GPS information could not be stored during this searching time.
- 7. Receive sensitivity of GPS could be different from environment, weather and other factors. GPS inaccessible area : Inside buildings, Underground parking lots, Complex skyscraper area, Nasty weather etc.,
- 8. Once waterproof cap for functional key part is installed, it is not available to receive GPS signal.
- 9. E-Compass may have deviation in the environment of magnetic field.
- 10. Map screen in the PC Viewer is not available without internet access.
- 11. Rotate the 3 caps (Battery cap, waterproof cap of interface & functional key) to close it completely while using in underwater. (Waterproof O-ring is consumable so it is needed to be changed periodically.)
- 12. It may takes a little time to turn on the LCD display.
- 13. LCD display color could be changed in the low temperature.
  - (But it is not failure, it comes back soon in the normal temperature)
- 14. Do not shock the front lens and LCD display part.
- 15. Use the tweezers when change waterproof ring or pull out Micro SD card.

## **Parts name**

- 1. Camera
- 2. IR LED (6pcs)
- 3. Hi Powered LED
- 4. Head
- 5. LCD Display
- 6. DVR Rotary Switch
- 7. Function Keys / GPS Receiver
- 8. LED Rotary Switch
- 9. Battery Cap
- 10. Slot for Hand Strap
- 11. Interface Out

(HDMI / USB / Micro SD Card)

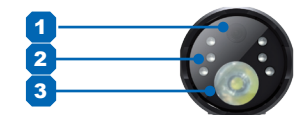

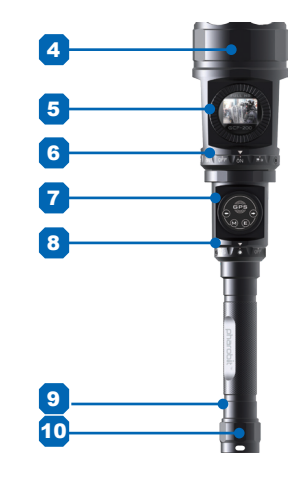

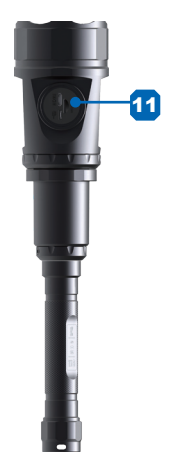

# **Before Operation**

## Battery Charging

Put the battery pack into the battery case as shown in illustration.

#### Caution

Use only authorized battery supplied what has 18650 PCM safety circuit inside. Before insert the battery, confirm the battery polarity.

To charge batteries, put the battery case into battery

charger as shown in illustration.

Red LED : Under charging

Green LED : Charged completely

Red LED blink : Change battery (Normally life time of battery pack is more than 500 times).

### How to use and charge Lithium - ion Batteries

- 1, Use 2 battery packs in turn.
- 2. Do not leave fully charged battery (Green LED) in the charger more than 1 hour.
- 3. To prolong the battery life time, let the battery be full-discharging and full-charging once a half year.
- 4. It takes 5~6 hours to fully charge up a fully discharged battery.

5. Overcharging, over-discharging and charging below 0°C will shorten the battery life time and not recommended.

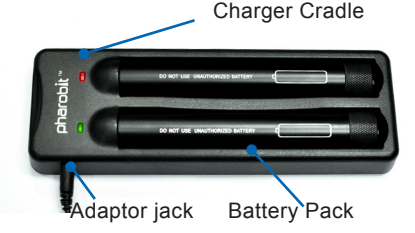

## **Check point for Waterproof function**

Check carefully followings when use waterproof function.

- Check the waterproof ring(2pcs) completely which are installed on functional key part(No.1), If it is damaged, replace waterproof ring(Key Control Section O-Ring) supplied and spray lubricant on the O-ring.
- Check the waterproof ring(2pcs) completely which are installed on Interface part(No.2), ), If it is damaged, replace waterproof ring(Key Control Section O-Ring) supplied and spray lubricant on the O-ring.
- Check the waterproof ring(2pcs) completely which are installed on battery cap, If it is damaged, replace waterproof ring(Key Control Section O-Ring) supplied and spray lubricant on the O-ring.
- 4. Each waterproof cap should be closed completely.
- 5. Insufficient lubricant may cause of damage to waterproof ring.

#### [ Caution]

- 1. Spray lubricant on every waterproof ring before using under the water. (Insufficient lubricant may cause of damage to waterproof ring.)
- Once waterproof cap for interface is installed, sound recording is not available because mike hole is located in interface part.
- 3. Once waterproof cap for functional key part is installed, GPS receiving is not available because GPS antenna is located in interface part.
- Clean with water and dry up completely after using in the marine. (Use rubber cap for interface and functional key part when normal operation)
- 5. To keep the waterproof performance completely, replace waterproof ring one or two times per year.
  - (Four or five times per year when frequently used)
- 6. Be careful not to be tapped foreign substances around waterproof ring.
- 7. Do not use more than 1 hour consecutively in the marine.

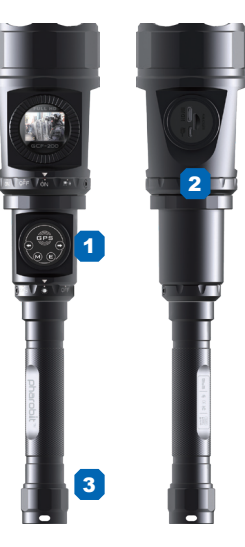

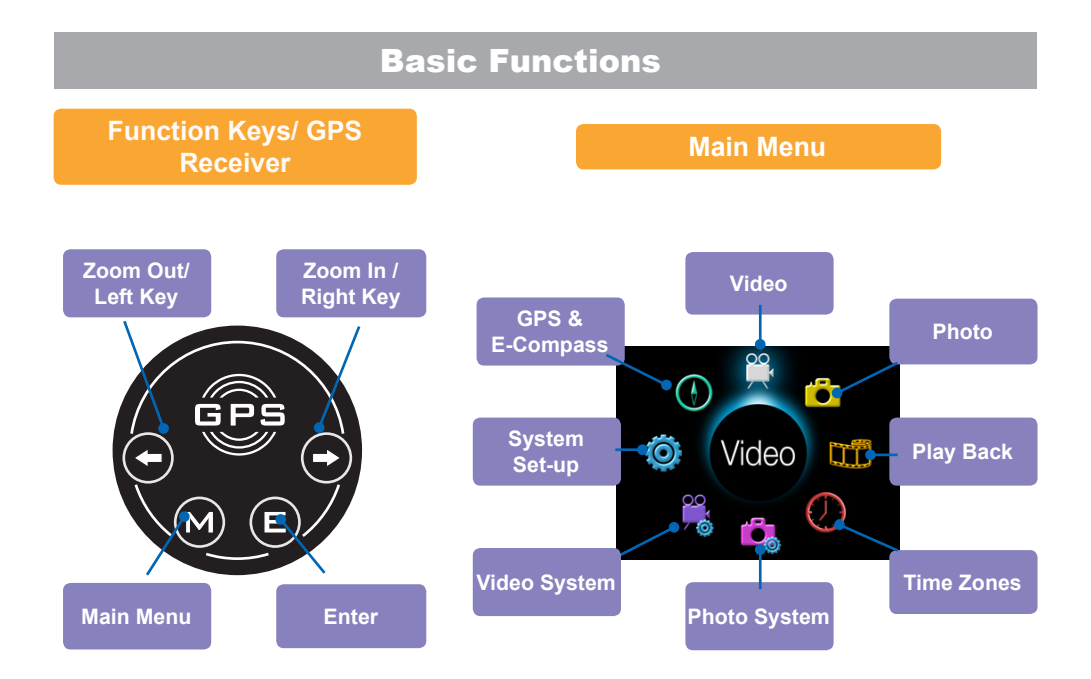

# Operation

## Flashlights

1. Flashlight is activated by LED rotary switch.

Each function is executed when icon on the rotary switch is placed on arrow marking.

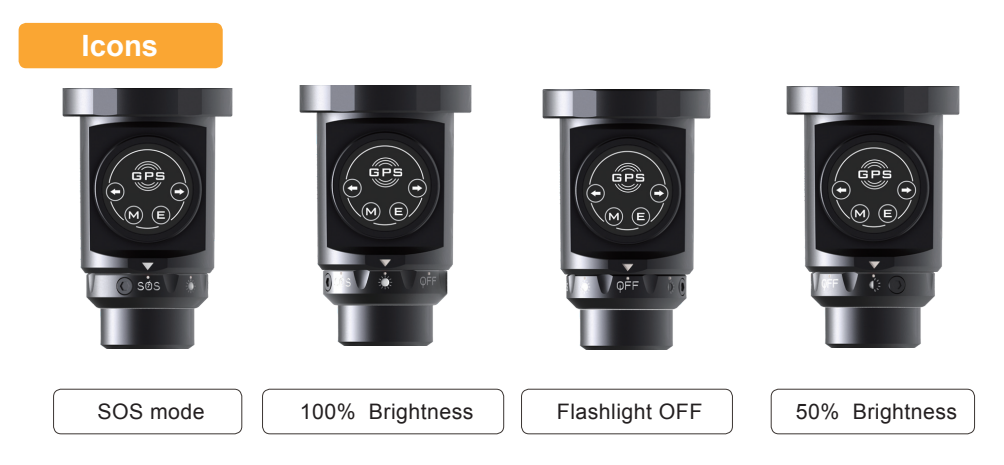

# Operation

| Video                           | 1. Activate Power C      | On, Power Off and cuted when icon on | DVR recording with re<br>the rotary switch is place | otary switch .<br>ced on arrow marking |
|---------------------------------|--------------------------|--------------------------------------|-----------------------------------------------------|----------------------------------------|
|                                 |                          |                                      | and rotary officiatio pla                           | ood on anow maning.                    |
| lcons                           |                          |                                      |                                                     |                                        |
|                                 |                          |                                      |                                                     |                                        |
| Night Vision<br>Video Recording | Night Vision<br>Power On | Power Off                            | Normal Mode<br>Power On                             | Normal Mode<br>Video Recording         |

[ How to change night vision mode and normal mode]

Night vision mode is activated when the rotary switch is set to "ON" icon on the right side of the "OFF" icon. To activate Normal mode, rotate the switch to the opposite direction, set the other "ON" icon on the arrow marking.

IR LED is turned on automatically in the Night vision mode.

Keep the flashlight OFF when IR night vision ON

In Night vision mode, it is available to take a photo or record video up to max 15M distance under darkness (0.001 Lux). It shows light green color screen.

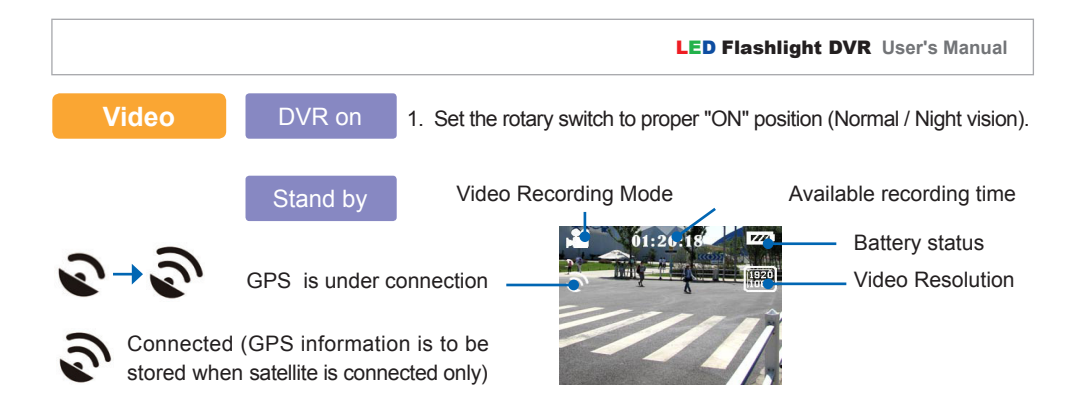

## Recording

DVR off

2. Video recording is started when rotary switch is placed on recording mode. (Recording is stopped and its file is stored in the micro SD card inside once return Power On mode back.)

Zoom In and Out functions are available using left & right direction keys. [Remarks]

Zoom In & Out function is only available on the below level of Full HD mode (1920\*1080).

GPS function is not available when waterproof cap for functional key is installed.

3. Set the rotary switch to OFF mode.

# Operation

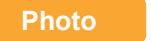

- DVR on
- 1. Set the rotary switch to proper "ON" position (Normal / Night vision).

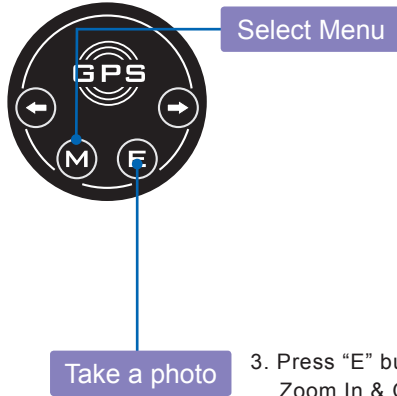

 Press the "M" button to display main menu, select the photo icon using left & right direction keys. Then press "E" button to start photo mode.

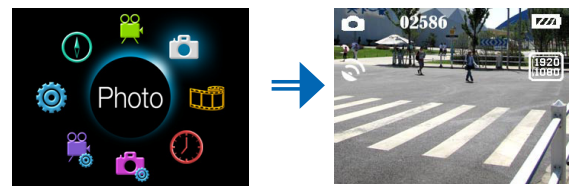

 Press "E" button to take a photo and it is stored automatically. Zoom In & Out is available using left & right direction keys. GPS and Zoom In & Out functions are not available when waterproof cap for functional key is installed.

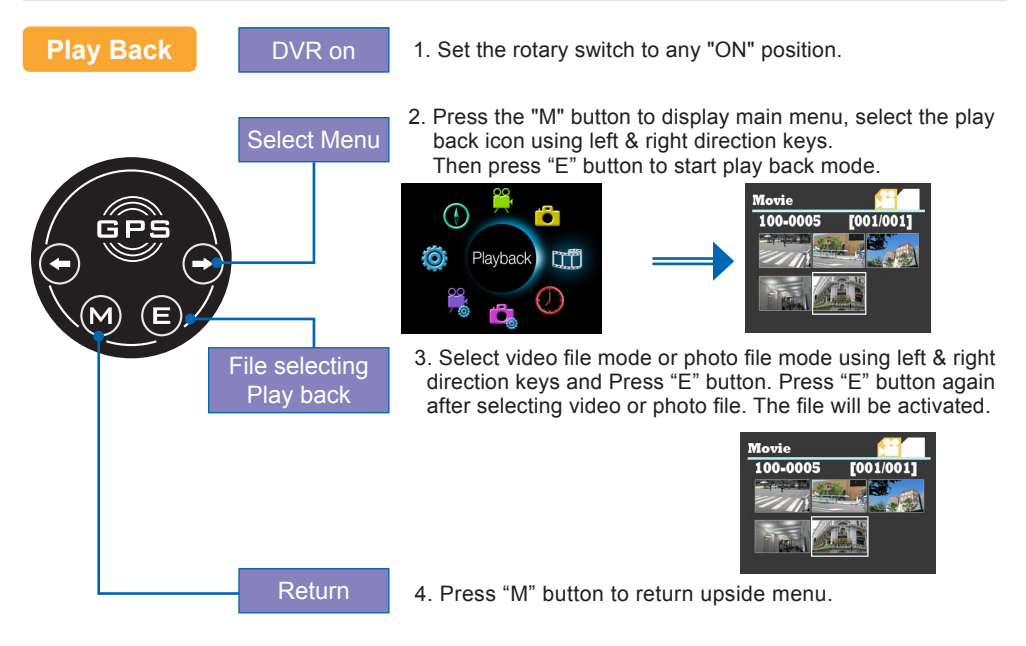

# Operation

**Time Zones** DVR on

1. Set the DVR ON mode and then press [M] button to enter the main MENU.

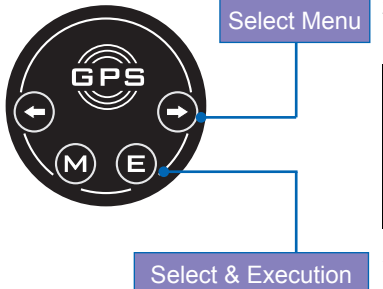

2. Select [Time Zone Setting] menu using left & right direction keys

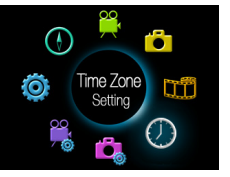

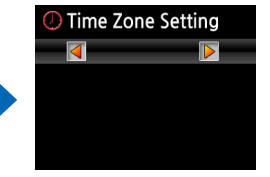

3. Select the Time Zone needed using left & right direction keys and then press [E] button.

[ How to set Time Zone]

In case of the eastern hemisphere : Set up with standard time

Ex : Korea is adapted on UTC +9, so its time zone is fixed with 0009

In case of the western hemisphere : Set up with 24 + standard time

Ex : Los Angeles is adapted on UTC -8, so its time zone is fixed with 0016

## Set up Time Zones

Reference of time zone setting

- UTC + 14 Kiribati
- UTC + 13 Tonga / Kiribati
- UTC + 12 Nauru / New Zealand / Russia
- UTC + 11 New caledonia / Russia / Federated States of Micronesia/ Vanuatu / Solomon Islands
- UTC + 10 Australia (EST) / Papua New Guinea/ Russia
- UTC + 9 South Korea / Russia / Indonesia (EST) / Japan / North Korea UTC + 8 China / Malaysia / Mongolia / Russia / Singapore / Australia (CST) / Indonesia (CST) / Philippines
- UTC + 7 Laos / Russia / Vietnam / Indonesia (WST) / Cambodia / Thai
- UTC + 6 Russia / Bangladesh / Bhutan / Sri lanka / Kazakhstan(EST)
- UTC + 5 Russia / Uzběkistan / Kazakhstan / Kvrovzstan / Taiikistan / Turkmenistan/ Pakistan
- UTC + 4 Russia / Oman / Kazakhstan (WST) / Armenia
- UTC + 3 Georgia / Russia / Madagascar / Saudi Arabia / Somalia / Sudan /Yemen / Uganda / Irag / Kenva / Kuwait / Tanzania
- Eastern Europe Standard / Greece / South Africa / Lebanon / Rwanda / Libya / Lithuania / Mozambigue / UTC + 2 Bulgaria / Ukraine / Israel / Egypt / Finland
- Central Europe Standard/ Nigeria /Norway/Netherland / Denmark / Germany / Monaco / Sweden / Spain/ UTC + 1 Albania / Austria / Italia / Central African republic/ France
- UTC Western European Standard/ Republic of Ghana/ Morocco / Sahara Occidental / Spain / UK(GMT) / Portugal
- UTC 1 Cape Verde / Portugal
- UTC 2 Brazil Islands in Atlantic Ocean
- UTC 3 Brazil / Argentina
- UTC 4 USA (EDT)
- UTC 5 USA (EST) / Brazil / Ecuador / Jamaica / Canada (EST) / Peru
- UTC = 6 USA (CST)
- UTC 7 USA (MST)
- UTC 8 Mexico / USA (PST ) / Canada (PST)
- UTC 9 USA (AKST)
- UTC 10 USA (HST)
- UTC 11 Samoa

# Operation

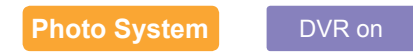

1. Set the rotary switch to proper "ON" position.

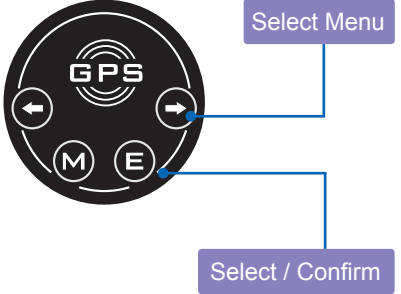

2. Press the "M" button to display main menu, select the Photo System icon using left & right direction keys. Then press "E" button to show Photo System status.

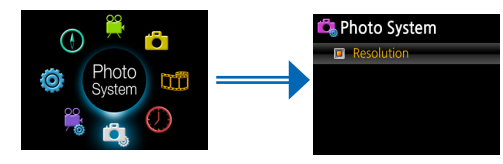

3. Select photo resolution using left & right direction keys, then press "E" button to confirm.

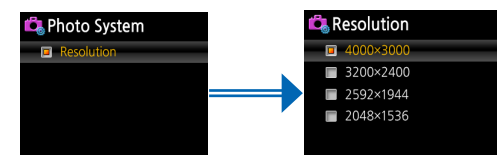

Video System DVR on Select Menu ME Select / Confirm

1. Set the rotary switch to proper "ON" position.

2. Press the "M" button to display main menu, select the Video System icon using left & right direction keys. Then press "E" button to show Video System status.

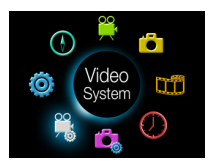

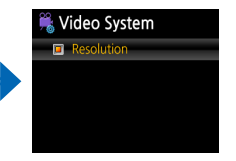

3. Select the resolution using left & right direction keys, then press "E" button to confirm.

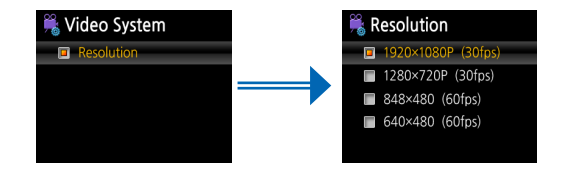

# Operation

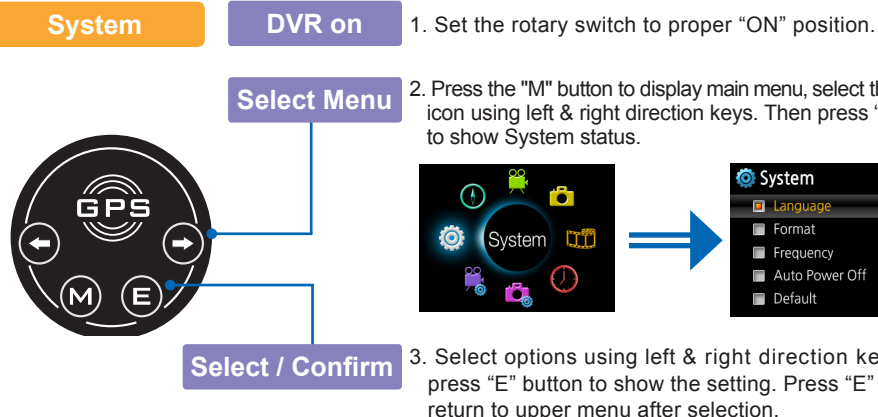

2. Press the "M" button to display main menu, select the System icon using left & right direction keys. Then press "E" button to show System status.

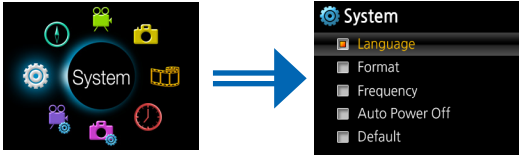

3. Select options using left & right direction keys, then press "E" button to show the setting. Press "E" button to return to upper menu after selection.

[\* Caution] Whole file will be deleted once execute Format so download files to the PC before Format in the System.

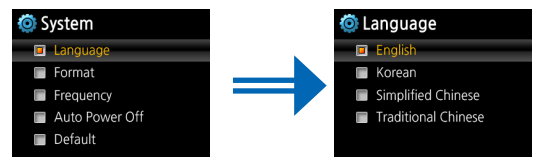

GPS / Compass DVR on Select Menu

- 1. Set the rotary switch to "ON" position.
- Press the "M" button to display main menu, select the GPS Compass icon using left & right direction keys. Then press "E" button to show GPS Compass status.

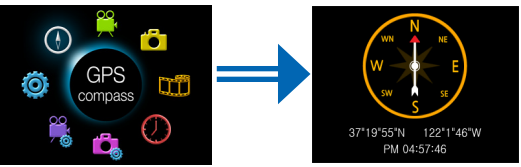

3. Press "M" button to return to main menu.

### [Tip]

- 1. Real time GPS information is stored in the folder of [GPS INFO] in Micro SD card inside whenever entering into the GPS MENU from the main menu.
- 2. Time setting is updated automatically when GPS is available.

## 1 Install PC Viewer

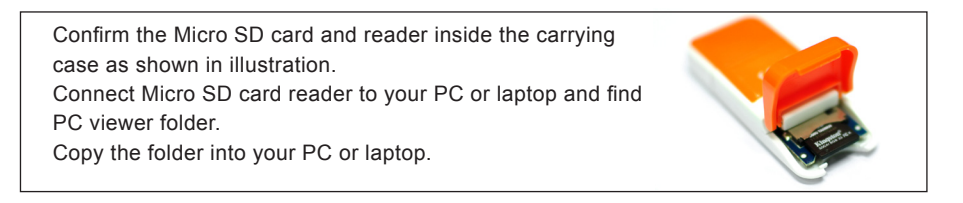

Open the PC Viewer folder and install this program clicking SETUP.EXE file.

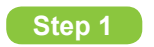

Run the SETUP.EXE file.

## Step 2

| PharoBit - InstallShield Wizard |                                                                                            |
|---------------------------------|--------------------------------------------------------------------------------------------|
|                                 | Welcome to the InstallShield Wizard for PharoBit                                           |
|                                 | The InstalShield Wizard will instal PharoBit on your<br>computer. To continue, click Next. |
|                                 | < Back Next > Cancel                                                                       |

#### Click [NEXT]

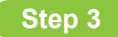

| PharoBit - InstallShield Wizard                                        |        |
|------------------------------------------------------------------------|--------|
| Customer Information<br>Please enter your information.                 |        |
| Please enter your name and the name of the company for which you work. |        |
| pharobit<br><u>C</u> ompany Name:                                      |        |
| pharobit                                                               |        |
| (Back Next)                                                            | Cancel |

#### Input user information and click [NEXT]

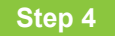

| PharoBit              | - InstallShield Wizard                                      |                              |        |
|-----------------------|-------------------------------------------------------------|------------------------------|--------|
| Choose D<br>Select fo | estination Location<br>Ider where setup will install files. |                              |        |
|                       | Install PharoBit to:<br>C.VProgram Files/PharoBit/PharoBit  |                              | hange  |
| InstallShield –       |                                                             | < <u>B</u> ack <u>N</u> ext≻ | Cancel |

Select the folder where the program is to be installed and click [NEXT] If you do not select the folder, the program is to be installed in C:\ Program files\Pharobit \Pharobit automatically.

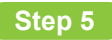

| PharoBit - InstallShield Wizard                                                                                   |            |
|----------------------------------------------------------------------------------------------------|------------|
| Setup Type<br>Select the setup type that best suits your needs.                                                   | R          |
| Select the features you want to install, and deselect the features you do not want to<br>Click: Next to continue. | o install. |
| fidshow v1.1.3611 (Windows codec, such as Xvid, DivX, and H.264.)                                                 |            |
| Vindows Media Player 11 for Windows XP                                                                            |            |
|                                                                                                    |            |
|                                                                                                    |            |
|                                                                                                    |            |
| InstallShield                                                                                                    |            |
| < <u>Back</u>                                                                                                    | Cancel     |

Mark "ffdshow" once you do not have MP4(H.264) codec in your PC. Mark "Window Media player 11" if you do not have it in your PC. This page is not shown in the higher O/S version than Windows XP.

## Step 6

| PharoBit - InstallShield Wizard 🛛 🛛 🔀                                                                              |
|----------------------------------------------------------------------------------------------------|
| Ready to Install the Program The wizard is ready to begin installation.                                            |
| Click Install to begin the installation.                                                                           |
| If you want to review or change any of your installation settings, click Back. Click Cancel to exit<br>the wizard. |
|                                                                                                    |
|                                                                                                    |
|                                                                                                    |
|                                                                                                    |
|                                                                                                    |
|                                                                                                    |
| InstallShield                                                                                                    |
| < <u>B</u> ack Install Cancel                                                                                      |

## Click [Install]

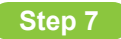

| PharoBit - InstallShield | d Wizard                                                                                                    |
|--------------------------|----------------------------------------------------------------------------------------------------|
|                          | InstallShield Wizard Complete<br>The InstallShield Wizard has successfully installed PharoBit.<br>Click: Finish to exit the wizard. |
|                          | < Back Finish Cancel                                                                                                    |

### Click [Finish] after installation

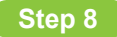

| Select | t Setup Language 🛛 🛛 🔀                                 |
|--------|--------------------------------------------------------|
| 18     | Select the language to use during the<br>installation: |
|        | English                                                |
|        | OK Cancel                                              |

Select the language to install multi codec once you mark "ffdshow" in the step 5

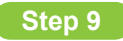

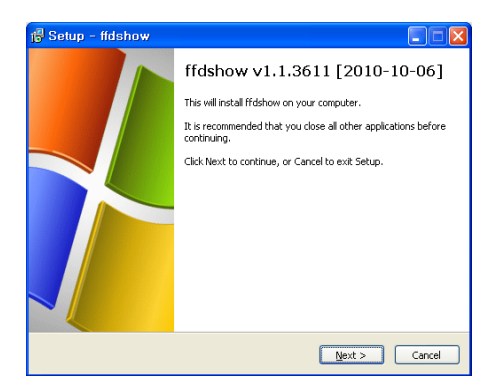

Click [NEXT] to install

## Step 10

| 🕞 Setup - ffdshow 📃 🗖 🔀                                                                |
|----------------------------------------------------------------------------------------|
| Select Destination Location<br>Where should Ifdshow be installed?                      |
| Setup will install ffdshow into the following folder.                                  |
| To continue, click Next. If you would like to select a different folder, click Browse. |
| C:\Program Files\ffdshow Browse                                                        |
| At least 1.3 MB of free disk space is required.                                        |
|                                                                                        |
| <pre></pre>                                                                            |

Step 11

| 🔀 Setup - ffdshow                                                                                                    |                |  |
|----------------------------------------------------------------------------------------------------|----------------|--|
| Select Components<br>Which components should be installed?                                                                   | ()             |  |
| Select the components you want to install; clear the components you o<br>install. Click Next when you are ready to continue. | do not want to |  |
| ffdshow DirectShow filter                                                                                                    | 14.4 MB        |  |
| VFW interface                                                                                                    | 0.2 MB         |  |
| AviSynth scripts serving                                                                                                    | 0.2 MB         |  |
| - AviSvnth                                                                                                    | 0.1 MB         |  |
| VirtualDub                                                                                                    | 0.1 MB         |  |
| DScaler                                                                                                    | 0.1 MB         |  |
|                                                                                                    |                |  |
| Current selection requires at least 15.7 MB of disk space.                                                                   |                |  |
| < <u>B</u> ack Next >                                                                                                    | Cancel         |  |

Select the folder to install codec. If you do not select the folder, the program is to be installed in C:\Program files\ffdshow automatically.

#### Click [NEXT] to install

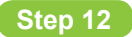

| 🖪 Setup - ffdshow 📃 🗖 🗙                                                                |
|----------------------------------------------------------------------------------------|
| Select Start Menu Folder<br>Where should Setup place the program's shortcuts?          |
| Setup will create the program's shortcuts in the following Start Menu folder.          |
| To continue, click Next. If you would like to select a different folder, click Browse. |
| Ffdshow Browse                                                                         |
|                                                                                        |
|                                                                                        |
|                                                                                        |
| Don't create a Start Menu folder                                                       |
| < Back Next > Cancel                                                                   |

Click [NEXT] to install .

# Step 13

| 🔂 Setup - ffdshow                                                                                                    |        |
|----------------------------------------------------------------------------------------------------|--------|
| Speaker Setup<br>Select the speaker setup below that is most similar to the configuration on your<br>computer. You can change it using "Mixer" settings after installation. | ١      |
| Speaker setup:                                                                                                    |        |
| O 1.0 (mono)                                                                                                    |        |
| 2.0 (Head phone)                                                                                                    |        |
| [2.0 (stereo)     [         [         [         [                                                                                                    |        |
| 3.0 (front 3ch)                                                                                                    |        |
| 4.1 (quadro + subwoofer)                                                                                                    |        |
| 5.0 (front 3ch + rear 2ch)                                                                                                    |        |
| 5.1 (front 3ch + rear 2ch + subwoofer)                                                                                                    |        |
| 7.1 (front 3ch + side 2ch + rear 2ch + subwoofer)                                                                                                    |        |
| O Disable Mixer                                                                                                    |        |
|                                                                                                    |        |
| < <u>Back</u>                                                                                                    | Cancel |

#### Click [NEXT] to install

## Step 14

| 👘 Setup - ffdshow                                                                                                    |                                                                                 | 🔂 Setup - ffdshow |                                                                                                    |
|----------------------------------------------------------------------------------------------------|---------------------------------------------------------------------------------|-------------------|----------------------------------------------------------------------------------------------------|
| Ready to Install         Setup is now ready to begin installing firdshow on your computer.         Click Install to continue with the installation, or click Back if you want to review on change any settings.         Destination location:         C:\#Frogram Files\#fifdshow         Setup type:         Normal         Selected components:         'fffdshow DirectShow filter         'VFW interface         Sate Menu folder:         'fdshow | ()<br>()<br>()<br>()<br>()<br>()<br>()<br>()<br>()<br>()<br>()<br>()<br>()<br>( |                   | Completing the ffdshow Setup<br>Wizard Setup has finished installing ffdshow on your computer. Th<br>application may be launched by selecting the installed icon<br>Click Finish to exit Setup.<br>Run audio decoder configuration<br>Run video decoder configuration<br>Run DXMA video decoder configuration<br>Run DXMA video decoder configuration<br>Run VFW configuration |
| < <u>Back</u> Instal                                                                                                    | Cancel                                                                          |                   | Einish                                                                                                    |

#### Click [Install]

Click [Finish] after installation

Step 15

## Step 16

| Window | vs Media Format 11 Runtime Setup                                                                                                    |
|--------|----------------------------------------------------------------------------------------------------|
| ?      | Welcome! This setup will install Windows Media Format 11 Runtime files, It is recommended you exit all other applications before<br>continuing with this install, Do you want to continue? |
|        | Cancel                                                                                                    |

"Windows Media Player" install window is popping up once you mark "Windows Media Player" in the step 5. Click [Yes] to install.

| PLEASE NOTE: Microsoft Corporation (or based on where you live,<br>one of its affiliates) licenses this supplement to you. You may use it<br>with each which benead once a Microsoft Underson and the                                                                                                    |
|----------------------------------------------------------------------------------------------------|
| grotesis coltavas (la vieto his popianeri a opticabil) (la<br>"softwar") no mori fue de seguineri a popianización (la<br>popianización de la consecuencia de la<br>popianización de la<br>consecuencia de la<br>consecuencia de la<br>consecue |
| Do you accept all of the terms of the preceding License Agreement? If y<br>choose No, Install will close. To install you must accept this agreement.                                                                                                    |
|                                                                                                    |

Click [Yes] once you agree the license

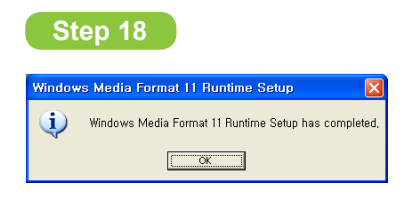

Click [OK] to complete

#### **PC Viewer display** 2

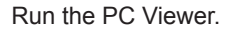

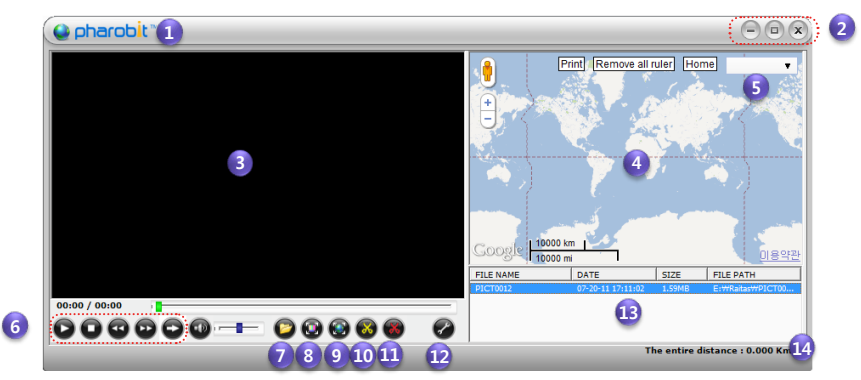

- 1. Pharobit LOGO
- 2. Minimize, Maximize, Close
- 3 Video screen
- 4. Map screen
- 5. Map / satellite view selection 9. Maximize Map Screen
- 6. Play, Stop, REW, FF, Mute, 10. Video edition start button
- Repeat control, Volume bar
- 7 File Search
- 8 Maximize Video Screen

- 11. Video edition finish button
- 12. File manager
- 13 File list
- 14. Total distance display

## 3 File Search

To play video file, click the file search icon and select a \*.MP4 file in the browser. To see GPS data on the map only, select a \*.TXT file in the browser.

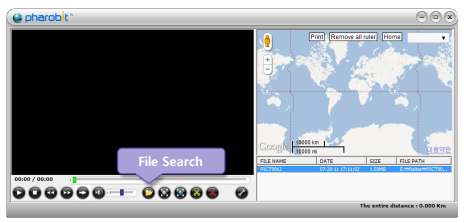

## File path : SDCARD root\DCIM\100MEDIA %Caution

- 1. Video screen is not available when open TXT file.
- 2. Map Screen is not available if no TXT file exists with same file name to the selected MP4 file.

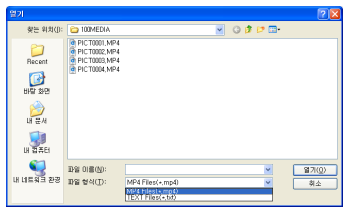

MP4 / TXT selection

3. Map Screen is not supported without Internet access.

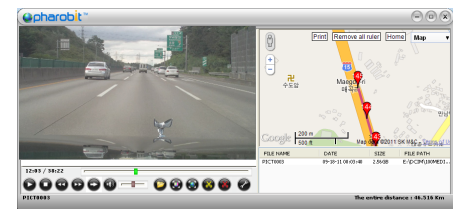

#### Screen for Selecting TXT file

## 4 Global position information

Red balloon pins pop up during video playing which have GPS information. Global position, time, path and distances are displayed once a red balloon pin is clicked.

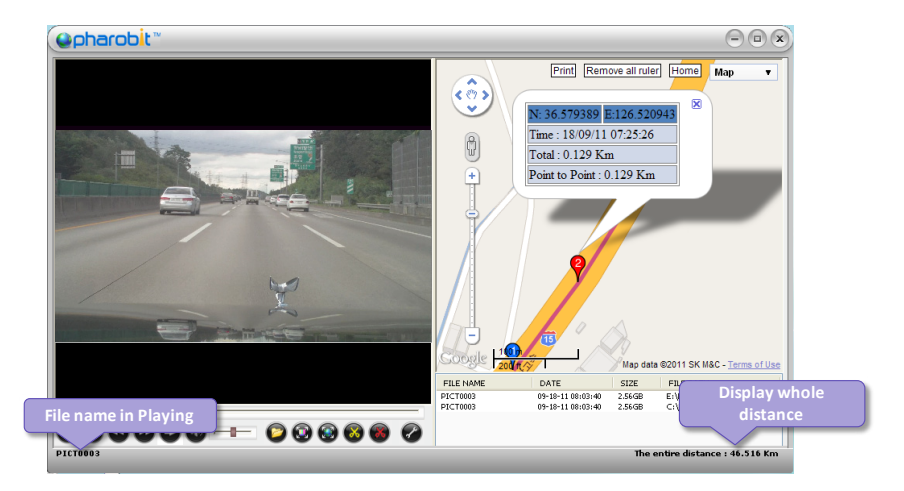

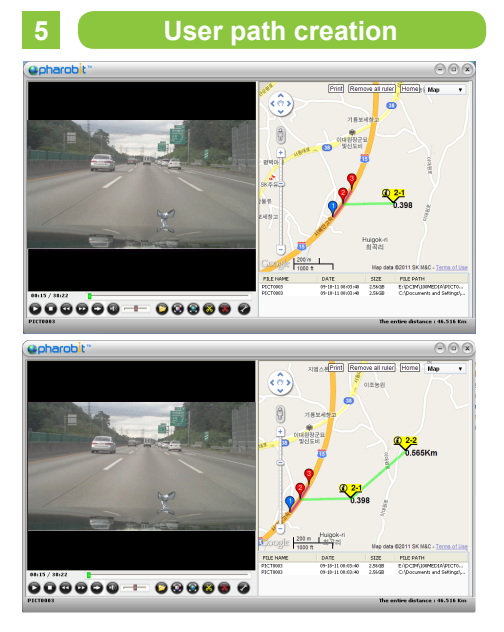

- 1. Right click on a red balloon pin, where the origin, then "add ruler" menu pops up.
- Click the "add ruler" menu and a yellow point marker is created.
- 3. Drag the marker to an arbitrary user point. Distance from the origin to the user point is displayed automatically.

It is possible to make a new user point from the user point, then it displays total distance from origin red balloon pin through the user points. This function is useful to measure distance through arbitrary path.

Start point of recording : Blue balloon pin Path Tracing : Red balloon pin Finish point of recording : Green balloon pin Created random post : Yellow balloon pin

## 6 Store user path

Store user path by clicking "File manager" button (No.12) followed by "Map save" button.

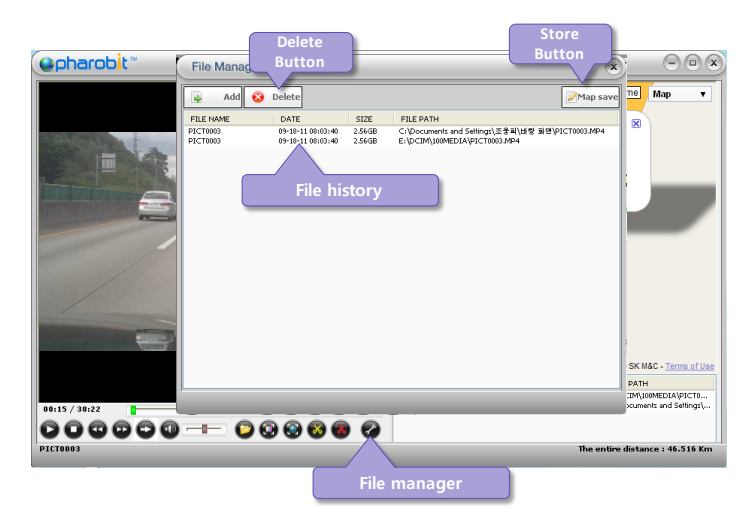

## 7 Edit Video

This function allow users to create new video files from a video file by specifying video start and end points. 1. Move the time slide bar to the time where the new video file supposed to be started, or play the file until the time.

Click video edition start button (10), then a window pops up with the thumbnail image of the start time.
 Play the file again, or move the slide bar until the end time and then click video edition finish

button (11). The thumbnail image of the end time is displayed on the blank on the right side of the start time thumbnail image.

4. Create a new video file by clicking save button.

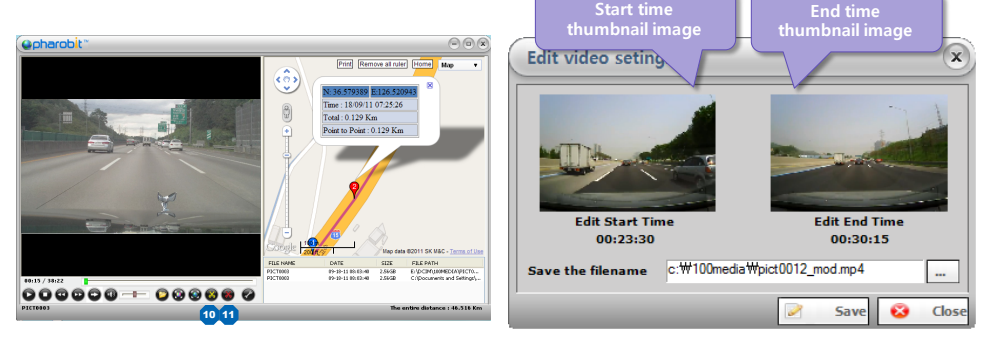

# **Q & A**

#### Can not turn on the device?

- Check if the battery is installed as instructed in the manual.
- Check the battery power

#### Recording is not available?

- Do not insert the Micro SD card while DVR is turned on. The card should be installed while DVR is turned off.
- Check the memory capacity left.
- Audio recording is not available once the waterproof cap for interfaces is installed.

#### LCD does not turn on?

- Check it the rotary switch is placed on "ON" position.
- Check the battery power.
- Set to the night vision mode in the night.

#### The map is not available in the PC Viewer?

- Check the internet connection.
- If the GPS information is not stored, the map is not working in the PC Viewer.
- GPS inaccessible area: Inside buildings, Underground parking lots, Complex skyscraper area, Bad weather conditions etc.,

# Specification

| Image Sensor                | 5M Pixel Color CMOS Sensor                                               |
|-----------------------------|--------------------------------------------------------------------------|
| LED Lamp                    | SSC P7 LED                                                               |
| Display                     | 1.5" TFT LCD                                                             |
| GPS                         | SiRF Star IV High Performance GPS Chipset                                |
| Night-Vision                | Auto Digital IR–Cut Shift Module (6EA 850nm IR LED)                      |
| Waterproof                  | IP 68 (Max 100M) with Sealing Caps fitted                                |
| E- Compass                  | Magnetic Sensor Type                                                     |
| Control Switch              | Twin LED & DVR Magnetic Rotary Switch                                    |
| Housing                     | Aircraft Aluminum 6061 T6, Hard Anodizing Heat Treatment, Pyrex Lens     |
| White Balance               | Auto                                                                     |
| Recording Frame Rate        | 1920×1080 (30fps), 1280×720 (30fps), 848 ×480 (60fps), 640 × 480 (30fps) |
| Image Resolution            | 4000×3000, 3200×2400, 2592x1944, 2048x1536                               |
| Voice Recording             | HQ AAC INCORDER (In the Water Cannot be Recorded)                        |
| LED Lamp Life (white)       | SSC P7 Provide More than 100,000 Hours of Trouble Free Life. Max 900 Lm  |
|                             | (Visual Distance 300m)                                                   |
| Brightness                  | 2-Levels of Brightness and SOS Signal                                    |
| OSD and System Menu Display | Include Monitoring Viewfinder                                            |
| OSD Language Display        | English, Korean and other selectable options                             |
| Recording Media             | TF Card, Max 32GB (Max 16Hr)                                             |
| Interface                   | USB , MINI HDMI , TF Card slot                                           |
| Battery Operable            | 2 x 18650 LI-ION Battery                                                 |
| Battery Run Time(MAX)       | 4.5 Hours Flashlight Only 3.5 Hours (Camera and Flashlight)              |
| Size & Weight               | 375mm x 80mm(Max Diameter), 980g (Without Battery)                       |